## SERVIZIO CIVILE UNIVERSALE: GUIDA PER LA CANDIDATURA ON-LINE

**STEP 1.** Per candidarti alla selezione del Servizio Civile Universale, collegati al sito web <u>www.domandaonline.serviziocivile.it</u> e clicca sul pulsante "Accedi con SPID".

| 🔝 Servizio Civile - Domande Online 🗙 🕂                       |                                                                                                    |                                                                                                    | - a ×                                                                                                    |
|--------------------------------------------------------------|----------------------------------------------------------------------------------------------------|----------------------------------------------------------------------------------------------------|----------------------------------------------------------------------------------------------------|
| $\leftarrow$ $\rightarrow$ O $\triangle$ https://domandao    | ne.serviziocivile.it                                                                                                    |                                                                                                    | ☆ @ 🚇 …                                                                                                    |
| Per l'accesso rapido, posiziona i tuoi preferiti qui sulla b | a Preferiti. Gestire i preferiti ora                                                                                                    |                                                                                                    | 🛅 Altri preferiti                                                                                                    |
| Guida alla compilazione                                      | Bando per la selez<br>Servizio civile uni                                                                                                    | tione di operatori volontari<br>versale – Domanda on line                                                                                                    | Levidence del Consiglio hei Alemistri<br>mananemente mananemente companya del companya del companya del companya del companya del companya del companya d |
|                                                              | Servizio civile universale – Doman<br>Bervendo rella piattaforna per la gistorio della Conanda do Lue per<br>all'Estera Nabidio<br>in Italia, potrano accedere alla piattaforna attraverso apposte credena<br>Per maggiori informazoni Va al Bando | da On Line<br>divertare Operatore volontario di Servizio civile universale. L'accesso alla piattaforma per i cittadini italiani residenti in italia o<br>identita Digitali cittadini appartamenti ad altri Paesi dell'Unione Europea o estra Unione Europea regolarmente soggiornanti<br>itali da richiedere al Dipartimento. |                                                                                                    |
|                                                              | Accedi con SPID<br>Se non hai ancora SPID vai qui                                                                                                    | Accedi con credenziali<br>Se non hai ancora le credenziali vai qui                                                                                                    |                                                                                                    |
|                                                              |                                                                                                    |                                                                                                    |                                                                                                    |
|                                                              |                                                                                                    |                                                                                                    |                                                                                                    |
|                                                              |                                                                                                    |                                                                                                    |                                                                                                    |

## STEP 2. Clicca su "Entra con SPID".

| Home →       | Page - SPID Politiche gio: x + O A https://spid.politichegiovanilieserviziocivile.gov.it/Home/Index?id=2  |                                                                                                    | * | -<br>@ ( | Chiudi          |
|--------------|----------------------------------------------------------------------------------------------------|----------------------------------------------------------------------------------------------------|---|----------|-----------------|
| Per l'access | rapido, posiziona i tuoi preferiti qui sulla barra Preferiti. <u>Gestire i preferiti ora</u>              |                                                                                                    |   | 1 🖬      | Altri preferiti |
|              | Dip<br>Pres                                                                                               | partimento per le Politiche giovanili e il Servizio civile universale<br>sidenza del Consiglio dei Ministri                                                                                                    |   |          |                 |
|              | SP<br>Dig<br>cor<br>uni<br>oni<br>Am<br>Ar<br>Ac<br>Se<br>dig<br>del<br>Se<br>dig<br>Se<br>Se<br>Se<br>Se | PID, il Sistema Pubblico di identità<br>gitale, è il sistema di accesso che<br>nsente di utilizzare, con<br>violenta digitale unca, i servizi<br>altre della Pubblica<br>ministrazione e dei privati<br>creditati.<br>e non hai ancora unidentità<br>gitale, accedi con le credenziai<br>e non hai ancora unidentità<br>gitale, dichiedia ad uno dei gestori.<br>aggiori informazioni<br>on hai SPID? |   |          |                 |
|              |                                                                                                    | sped√   🛞 AgID fitter Optime                                                                                                    |   |          |                 |
|              |                                                                                                    | Copyright © 2021 Deartimento per le Politiche giovanii e il Servicio civile universale                                                                                                    |   |          |                 |
|              |                                                                                                    |                                                                                                    |   |          |                 |

## STEP 3. Seleziona il tuo gestore dell'Identità Digitale.

| Image Page - SPID Politiche gio: x         +           ←         →         O         A         https://spid politichegiovanilieserviziochvile.gov/it/Home/Index?ide           For Facesse couple, positions it too prefetiti ga fulls bars Peteriti. Gotter [peterit] ga         peteriti.gotter         peteriti.gotter | ·2#                                                                                                    |                                                                                               |                                                     | ☆ | - | Altri prefe | ×<br> |
|----------------------------------------------------------------------------------------------------|----------------------------------------------------------------------------------------------------|-----------------------------------------------------------------------------------------------|-----------------------------------------------------|---|---|-------------|-------|
| The second region of the spectral qui sulla barra Perferit. Sector i perferit par                                                                                                    | Dipartimento per le Polit<br>Presidenza del Consiglio dei Mir<br>Presidenza del Consiglio dei Mir<br>Digitale, ei sistema di accesso che<br>consente di utilizzare, con<br>unidentità digitale unica, i servizi<br>online della Pubblica<br>Amministrazione e dei privati<br>accreditati.<br>Se sei già in possesso di unidentità<br>digitale, accedi con le credenziali<br>del tuo gestore. | tiche giovanili e il Ser<br>nistri<br>Entra con SPID<br>Parte ID SSS<br>arbeattip<br>Susarcar | vizio civile universale<br>SELEZIONA<br>IL PROVIDER | × |   | Altri prefe |       |
|                                                                                                    | Se non hai ancora unidentità<br>digitale, richedila ad uno dei gestori.<br>Maggiori informazioni<br>Non hai SPID?<br>Serve aluto?<br>Spred√ ∭ //                                                                                                    | TIM id<br>elepula<br>@Namirial2D<br>Spidlialia<br>intesa®                                     | UTILIZZATO<br>PER CREARE<br>LO SPID                 |   |   |             |       |
| https://pid.politichegiovaniliesev/zisck-ile.gov/J/Home/indea?d=2#                                                                                                    | Copyright 6 2021 Dipartimento per la Politi                                                                                                    | che glovanili e il Servizio civile universale                                                 |                                                     |   |   |             |       |

**STEP 4.** Una volta selezionato il tuo gestore dell'Identità Digitale, inserisci i tuoi dati per accedere al servizio e clicca su "Entra con SPID" o scansiona il QR code e autorizza l'accesso tramite l'app del gestore.

| 🕫 Login IDP 🛛 🗙 🕂                                                       |                                                                                                    |                                                                                                    | -   | - 0       | ×        |
|-------------------------------------------------------------------------|----------------------------------------------------------------------------------------------------|----------------------------------------------------------------------------------------------------|-----|-----------|----------|
| ← → ひ 🔒 https://posteid.poste.it/jod                                    | d-login-schema/login.jsp                                                                                                    |                                                                                                    | x 6 | a 🥘       |          |
| Per l'accesso rapido, posiziona i tuoi preferiti qui sulla barra Prefer | itti. <u>Gestire i preferiti ora</u>                                                                                                    |                                                                                                    |     | 🛅 Altri p | referiti |
|                                                                         | Sped<br>Richiesta di accesso di livello SPID<br>Presidenza del Consiglio dei fi<br>giovanili e il Servizio civile uni<br>NOME UTENTE<br>Insensol e-mail<br>Insensol e-mail<br>Insensol passuord<br>Hai dimenticato il nome utente o la passuord? | 2 da<br>Ministri - Dipartimento per le politiche<br>iversale<br>Accel più rapidamente.<br>Inquadra il OR Code con l'App PostelD.<br>Il codice è valido per 104 secondi |     |           |          |
|                                                                         | N                                                                                                    | ion hai ancora SPID? Registrati                                                                                                    |     |           |          |
|                                                                         | sp:d                                                                                                    | V S AgID Agenzia per<br>Vitalia Digitale                                                                                                    |     |           |          |
|                                                                         |                                                                                                    |                                                                                                    |     |           |          |

| 😑 Login IDP x +                                                                                                    |                                                                                                    |                                                                                                    | - a ×                                 |
|----------------------------------------------------------------------------------------------------|----------------------------------------------------------------------------------------------------|----------------------------------------------------------------------------------------------------|---------------------------------------|
| $\leftrightarrow$ $\rightarrow$ O $\triangle$ https://posteid.poste.it/jo                                                                                                    | d-login-schema/login.jsp                                                                                                    |                                                                                                    | Q 🖄 🖻 🧶 …                             |
| Per l'accesso rapido, posiziona i tuoi preferiti qui sulla barra Prefe                                                                                                    | riti. <u>Gestire i preferiti ora</u>                                                                                                    |                                                                                                    | 🚞 Altri preferiti                     |
|                                                                                                    |                                                                                                    |                                                                                                    |                                       |
|                                                                                                    | sned                                                                                                    |                                                                                                    |                                       |
|                                                                                                    | spru                                                                                                    | sp±d                                                                                                    |                                       |
|                                                                                                    |                                                                                                    |                                                                                                    |                                       |
|                                                                                                    | Richiesta di accesso di livello SPID 2 da                                                                                                    |                                                                                                    |                                       |
|                                                                                                    | Presidenza del Consiglio dei Minis                                                                                                    | tri - Dipartimento per le politiche                                                                                                    |                                       |
|                                                                                                    | giovanili e il Servizio civile universi                                                                                                    | ale                                                                                                    |                                       |
|                                                                                                    |                                                                                                    |                                                                                                    |                                       |
|                                                                                                    | NOME UTENTE                                                                                                    |                                                                                                    |                                       |
|                                                                                                    |                                                                                                    |                                                                                                    |                                       |
|                                                                                                    | PASSWORD                                                                                                    |                                                                                                    |                                       |
|                                                                                                    |                                                                                                    |                                                                                                    |                                       |
|                                                                                                    | Hai dimenticato il nome utente o la password?                                                                                                    | Accedi più rapidamente.                                                                                                    |                                       |
|                                                                                                    |                                                                                                    | Inquadra il QR Code con l'App PostelD.<br>Il codice è valido per <b>33</b> secondi                                                                               |                                       |
|                                                                                                    | ANNULLA S ENTRA CON SPID                                                                                                    |                                                                                                    |                                       |
|                                                                                                    |                                                                                                    |                                                                                                    |                                       |
|                                                                                                    | Non hai an                                                                                                    | cora SPID? Registrati                                                                                                    |                                       |
|                                                                                                    |                                                                                                    | · · · · · · · · · · · · · · · · · · ·                                                                                                    |                                       |
|                                                                                                    |                                                                                                    |                                                                                                    |                                       |
|                                                                                                    |                                                                                                    | 🚳 🗛 — L 🗅 Agenzia per                                                                                                    |                                       |
|                                                                                                    | speav                                                                                                    |                                                                                                    |                                       |
|                                                                                                    |                                                                                                    |                                                                                                    |                                       |
|                                                                                                    |                                                                                                    |                                                                                                    |                                       |
|                                                                                                    |                                                                                                    |                                                                                                    |                                       |
|                                                                                                    |                                                                                                    |                                                                                                    |                                       |
|                                                                                                    |                                                                                                    |                                                                                                    |                                       |
| e Legin IDP x +                                                                                                    | d-login-schema/login isp                                                                                                    |                                                                                                    | - or ×<br>☆ 13a (0)                   |
| Esgin IDP x +     ← → O A https://posteid.posteit/j0 Per l'accesso rapido, postpiona i tuei preferit qui sulla bara Prefe                                                                                                    | d-login-schema/login.jsp<br>vml. <u>Gester i preferiti on</u>                                                                                                    |                                                                                                    | - 0 ×<br>* @ @ …                      |
| Eogin ID <sup>0</sup> X +     C     A https://postelid.postelit/jo Per l'accesso repido, posiziona i tuei perferiti qui nulla barra Perfe                                                                                                    | d-login-schema/login.jsp.<br>MR. <u>Gesties Lovelenti eza</u>                                                                                                    |                                                                                                    | - 5 X<br>Abi preferiti                |
| Eogin IDP x +     ← → ○ A https://postelid.postelit/jo Per Faccesso rapids, posiziona i tuel preferiti qui sulla barra Perfe                                                                                                    | d-login-schema/login.jsp<br>mit. <u>Gestiet i preferit or</u> s                                                                                                    |                                                                                                    | - 5 X<br>2 C                          |
| Eogin IGP x +     ← → ○ A https://posteid.postei.it/jo     Per Facesso rapido, posiziona i buol preferiti qui sulla barra Prefe                                                                                                    | d-login-schema/login.jsp<br>mr. Gesties i perferit sa<br>sped                                                                                                    | Poste ID Sped                                                                                                    | - 5 X<br>2 D<br>Absprefenti           |
| Legin ICP     X     +     C     A https://postel.dposte.it/jo     Per Faccesso rapido, postciona i huol preferiti qui sulla barra Prefe                                                                                                    | d-login-schema/login.jsp<br>mr. Gestier Laesferit as<br>Specd                                                                                                    | Poste ID Spea                                                                                                    | - 5 X<br>2 D • ···                    |
| Legin ICP     X     +     C     A https://postel.dpostel.it/jo     Per l'accesso rapido, posiziona i lucel preferiti qui sulla barra Prefe                                                                                                    | d-login-schema/login.jsp<br>mr. Gester i perferit os<br><b>sped</b>                                                                                                    | Poste ID Sped                                                                                                    | - 5 X<br>2 B • ···<br>Abiperfections  |
| Legin ICP     X     +     C     A https://posteid.posteik/jo     Per l'accesso rapido, posiziona i lucei preferiti qui sulla barra Prefe                                                                                                    | d-login-schema/login.jsp<br>mm: <u>Gester i preferit on</u><br><b>sped</b><br>Richiesta di accesso di livello SPID 2 da                                                                                                    | Poste ID Sped                                                                                                    | – ♂ ×<br>☆ ७ ♥ …<br>Ntispeteriti      |
| Legin IDP     X     +     C     A https://posteid.posteik/jo     Per facceso rapido, posiziona i kuoi preferiti qui sulla barra Prefe                                                                                                    | d-login-schema/login.jsp<br>mt: Gentre: Jurdenti on<br>Sped<br>Richiesta di accesso di livello SPID 2 da<br>Presidenza del Consiglio dei Minis<br>giovanili e il Servizio civile universi                                                                                                    | tri - Dipartimento per le politiche                                                                                                    | – ♂ ×<br>☆ ७ ♥ …<br>► Atti perferiti  |
| Eogin IDP x +     ← → O A https://posteid.posteid.postei     | d-login-schema/login.jsp<br>mm: Sentre Luerfeitt an<br>Sped<br>Richiesta di accesso di livello SPID 2 da<br>Presidenza del Consiglio dei Minis<br>giovanili e il Servizio civile universa                                                                                                    | Poste ID Spid<br>spid<br>tri - Dipartimento per le politiche<br>ale                                                                                              | – ♂ ×<br>☆ ७ ● …<br>Nitis prefenti    |
| Eogin IDP x +     C A https://posteid.posteid.po     | d-login-schema/login.jsp<br>mm: Sentre Lowforth on<br>Specd<br>Richiesta di accesso di livello SPID 2 da<br>Presidenza del Consiglio dei Minis<br>giovanili e il Servizio civile universa<br>NOME UTENTE                                                                                                    | tri - Dipartimento per le politiche<br>ale                                                                                                    | - G X<br>Alti preferiti               |
| Legin IDP x +                                                                                                    | d-login-schema/login.jsp<br>mt: Sentre LoordentLoor<br>Specd<br>Richiesta di accesso di livello SPID 2 da<br>Presidenza del Consiglio dei Minis<br>giovanili e il Servizio civile universa<br>NOME UTENTE                                                                                                    | tri - Dipartimento per le politiche                                                                                                    | – ♂ ×<br>☆ ७ ● …<br>≥ Attispeteriti   |
| <ul> <li>Legin ICP x +</li> <li>← → ○ A https://posteld.postel.fjo</li> <li>Per Faccesso regida, postelona I lucei preferiti qui culla barra Prefe</li> </ul>                                                                                                    | d-login-schema/login.jsp<br>me: Settler LowdentLos<br>Specd<br>Richiesta di accesso di livello SPID 2 da<br>Presidenza del Consiglio dei Minis<br>giovanili e il Servizio civile universa<br>NOME UTEMTE<br>ERSSANDO                                                                                                    | tri - Dipartimento per le politiche                                                                                                    | - G X<br>Atsipartenti                 |
| Legin ID <sup>®</sup> x +     ← → ○ A https://posteid.posteid.post     Pr Faceeso regido, postona I luoi preferiti qui sulla barra Prefe                                                                                                    | d-login-schema/login.jsp<br>mm: Sentre : purchatit on<br>Specd<br>Richiesta di accesso di livello SPID 2 da<br>Presidenza del Consiglio dei Minis<br>giovanili e il Servizio civile universa<br>NOME UTENTE<br>PASSWORD                                                                                                    | tri - Dipartimento per le politiche                                                                                                    | - G X<br>Atsipartenti                 |
| <ul> <li>Legin ID<sup>®</sup> x +</li> <li>← → ○ A https://posteid.posteid.post</li> <li>Per l'accesso regido, postelona i lucei preferiti qui culla barra Perfe</li> </ul>                                                                                                    | d-login-schema/login.jsp<br>me: Settler Lowforth on<br>Specd<br>Richiesta di accesso di livello SPID 2 da<br>Presidenza del Consiglio dei Minis<br>giovanili e il Servizio civile universa<br>NOME UTENTE<br>PASSWORD                                                                                                    | tri - Dipartimento per le politiche<br>ale                                                                                                    | - G X<br>Atsipartenti                 |
| <ul> <li>Legin ID<sup>®</sup> x +</li> <li>← → ○ A https://posteid.posteid.post</li> <li>Per Faccesso regido, posteiona i tusi preferiti qui sulla barra Perfe</li> </ul>                                                                                                    | d-login-schema/login.jsp<br>mit: Settlet Jurdentit on<br>Specd<br>Richiesta di accesso di livello SPID 2 da<br>Presidenza del Consiglio dei Minis<br>giovanili e il Servizio civile universa<br>NOME UTENTE<br>PASSWORD<br>Hai dimenticato il nome utente o la password?                                                                                                    | tri - Dipartimento per le politiche<br>ale                                                                                                    | - G X<br>Atsiputers                   |
| <ul> <li>Legin IDP x +</li> <li>         → O A https://posteid.posteid.pos</li></ul> | d-login-schema/loginjsp<br>mr: Settles Leveletit as<br>Speed<br>Richiesta di accesso di livello SPID 2 da<br>Presidenza del Consiglio dei Minis<br>giovanili e il Servizio civile universa<br>NOME UTENTE<br>PASSWORD<br>Hai dimenticato il nome utente o la password?                                                                                                    | tri - Dipartimento per le politiche<br>ale                                                                                                    | - S X<br>Abi perfecti                 |
| <ul> <li>Lagin LDP</li> <li>x</li> <li>x</li> <li>A https://posteid.posteid.post</li> <li>For Faccesso regide, posteiona i kuoi preferiti qui culla barra Prefe</li> </ul>                                                                                                    | d-login-schema/login.jsp<br>mrk: Statter Leventritt on<br>Specd<br>Richiesta di accesso di livello SPID 2 da<br>Presidenza del Consiglio dei Minis<br>giovanili e il Servizio civile universa<br>NOME UTENTE<br>PASSWORD<br>Hai dimenticato il nome utente o la password?<br>MINULA<br>OLIVIENE                                                                                                    | tri - Dipartimento per le politiche<br>entre con spiù<br>entre con spiù<br>cote non à più valido.                                                                | - G X<br>Atsiperfects                 |
| <ul> <li>Lagin LDP</li> <li>x</li> <li>x</li> <li>A https://posteid.post</li> <li>A https://posteid.post</li> <li>For Facceso regide, post</li> <li>a la prefetti qui culla bara Prefetti qui culla bara Prefetti</li> </ul>                                                                                                    | d-login-schema/login.jsp<br>mr: Statter Leventritt on<br>Specd<br>Richiesta di accesso di livello SPID 2 da<br>Presidenza del Consiglio dei Minis<br>giovanili e il Servizio civile universa<br>NOME UTENTE<br>PASSWORD<br>Hai dimenticato il nome utente o la password?<br>MINULA<br>PULLA<br>PULLA<br>MINULA                                                                                                    | tri - Dipartimento per le politiche<br>le                                                                                                    | - G X<br>Atsiputers                   |
| Login ICP x +                                                                                                    | d-login-schema/loginjsp<br>two Statter Loording Tools (Section 2)<br>Richiesta di accesso di livello SPID 2 da<br>Presidenza del Consiglio dei Minis<br>giovanili e il Servizio civile universo<br>NOME UTENTE<br>PASSNORD<br>Hai dimenticato il nome utente o la password?<br>MINULA<br>PULLA<br>CONTRACINERO<br>MINULA                                                                                                    | tri - Dipartimento per le politiche                                                                                                    | → G ×<br>☆ G • · · ·<br>→ Abiperfenti |
| Login ICP x +                                                                                                    | d-login-schema/loginjsp<br>mr: Statter (prediatit on<br>Special<br>Richiesta di accesso di livello SPID 2 da<br>Presidenza del Consiglio dei Minis<br>giovanili e il Servizio civile universo<br>NOME UTENTE<br>PASSNOID<br>Hai dimenticato il nome utente o la password?<br>MINULLA<br>EL ENTRA CON SPID<br>NOME ATTACON SPID                                                                                                    | tri - Dipartimento per le politiche                                                                                                    | → G ×<br>★ G • · · ·<br>→ Abiperfenti |
| Login ICP x +                                                                                                    | d-login-schema/loginjsp<br>mr: Statter predetiti on<br>Special<br>Richiesta di accesso di livello SPID 2 da<br>Presidenza del Consiglio dei Miniss<br>giovanili e il Servizio civile universo<br>NOME UTENTE<br>PASSNORD<br>Hai dimenticato il nome utente o la password?<br>MILLI<br>EL TRA CON SPO<br>MILLI<br>Nome atente                                                                                                    | tri - Dipartimento per le politiche                                                                                                    | - G X<br>Atsiputeris                  |
| Lagin LDP x +<br>← → ○ A https://posteid.posteid.pos | d-login-schema/loginjp<br>mr. Setters predetite as<br>Speed<br>Richiesta di accesso di livello SPID 2 da<br>Presidenza del Consiglio dei Minis<br>giovanili e il Servizio civile universo<br>NOME UTENTE<br>PASSNOID<br>Hai dimenticato il nome utente o la passuord?<br>MULLI<br>DE DITRA CONSTO<br>MONTORIO<br>MONTORIO<br>MONTO                                                   | tri - Dipartimento per le politiche                                                                                                    | Atsiperferit                          |
| Lagin LDP x +                                                                                                    | d-login-schema/login.jp<br>mit Status (partial to a<br>Spead)<br>Richiesta di accesso di livello SPID 2 da<br>Presidenza del Consiglio dei Minis<br>giovanili e il Servizio civile universo<br>NOME UTENTE<br>PASSIOND<br>Hal dimenticato il nome utente o la passuord<br>Hal dimenticato il nome utente o la passuord<br>MULLI<br>DE DITRA CONSTRO<br>MONTORIO<br>MONTORI<br>MONTORI<br>MONTORIO                                                            | tri - Dipartimento per le politiche<br>tri se Dipartimento per le politiche<br>core non à più valio<br>core non à più valio<br>chiedio di nuovo                  | Attiputerti                           |
| Login LDP x +                                                                                                    | d-login-schema/loginjp<br>me testes upstrett est<br>Special<br>Richiesta di accesso di livello SPID 2 da<br>Presidenza del Consiglio dei Minis<br>giovanili e il Servizio civile universo<br>NOME UTENTE<br>PASSIOND<br>I MILLI<br>RIMILLI<br>RIMILLI<br>R | tri - Dipartimento per le politiche<br>tri - Dipartimento per le politiche<br>conspie<br>Future de la constanti<br>Cote non à più valida.<br>Cote seno Pagistati | Attiputeri                            |

| Per raccesso rapido, posizione r das presente que sume per el           | iti. <u>Gestire i preferiti ora</u>                                                                                                    | 5-0649-4af7-9d72-9cb9de7911a3                                                                                                    |                        | Q, ☆ 🔞 🜘 …<br>► Altri prefenti |
|-------------------------------------------------------------------------|----------------------------------------------------------------------------------------------------|----------------------------------------------------------------------------------------------------|------------------------|--------------------------------|
|                                                                         | sped                                                                                                    |                                                                                                    | Poste ID NUOVO<br>sp:d |                                |
|                                                                         | Richiesta di accesso di<br>Presidenza del Con<br>giovanili e il Servizi<br>PROSEGUI per ricevere la notifica su<br>Verifica di avere l'ultima versione del<br>ANNULLA | livello SPID 2 da<br>nsiglio dei Ministri - Dipartimento per le<br>o civile universale                                                                                                    | politiche              |                                |
|                                                                         |                                                                                                    | sped & AgID Agenzia per                                                                                                    |                        |                                |
|                                                                         |                                                                                                    |                                                                                                    |                        |                                |
| Eogin IDP x +     C A https://posteid.posteit/ioc                       | J-login-schema/login-posteid.jsp?6b5020b                                                                                                    | 5-0649-4af7-9d72-9cb9de7911a3                                                                                                    |                        | - o x<br>x &                   |
| Per l'accesso rapido, posiziona i tuoi preferiti qui sulla barra Prefer | iti. <u>Gestire i preferiti ora</u>                                                                                                    |                                                                                                    |                        | 🛅 Altri preferiti              |
|                                                                         |                                                                                                    |                                                                                                    |                        |                                |
|                                                                         | sp:d                                                                                                    |                                                                                                    | Poste ID NUCMO         |                                |
|                                                                         | Richiesta di accesso d<br>Presidenza del Co<br>giovanili e il Serviz<br>PROSEGU per ricevere la notifica<br>Verifa di avere futtino versione e                        | Spect Poste ID Spect                                                                                                    | Poste ID Spid          |                                |
|                                                                         | Richiesta di accesso d<br>Presidenza del Co<br>giovanili e il Serviz<br>PROSEGUI per ricevere la notifica<br>Verifica di avere futtima versione d<br>ANNULA PROSECU   | Porte D Port<br>Controlla it tuo smartphone<br>Ar proseguire devi autorizzare faccesso<br>nel/App Postello.<br>Port postello.<br>Monta intervento la notifica?<br>Port tovalita circitamente all'interno dell'App Postello.                                                             | Poste ID Spid          |                                |
|                                                                         | Richiesta di accesso d<br>Presidenza del Co<br>giovanili e il Serviz<br>PROSEGUI per ricevere la notifica<br>Verifica di avere l'ultima versione d<br>ANNULA          | <image/> <section-header><section-header><section-header><section-header><section-header><section-header><section-header><text><text><text></text></text></text></section-header></section-header></section-header></section-header></section-header></section-header></section-header> | Poste ID Spid          |                                |
|                                                                         | Richiesta di accesso d<br>Presidenza del Co<br>giovanili e il Serviz<br>PROSEGUI per ricevere la notifica<br>Verifica di avere l'ultima versione d<br>ANNULA PROSECU  |                                                                                                    | Poste ID Spra          |                                |

**STEP 5.** Autorizza il trattamento dei dati e clicca su "Acconsento" per entrare e presentare la domanda di partecipazione.

| Image: Control     Preside Control     Preside Control                                                                                                    |
|----------------------------------------------------------------------------------------------------|
| Prevent      Constraint     Specd     Prevent     Prevent                                                                                                    |
| Speed   Richiesta di accesso di livello SPID 2 da Presidenza del Consiglio dei Ministri - Dipartimento per le politiche giovanili e il Servizio civile universale   Image: Conservizio dei familiare di servizi   Cognore:   Nore:   Code: efacati:   Code: efacati:   Nore:   Code: efacati:   Nore:   Code: efacati:   Nore:   Code: efacati:   Nore:   Code: efacati:   Nore:   Code: efacati:   Nore:   Code: efacati:   Nore:   Code: efacati:   Nore:   Code: efacati:   Nore:   Code: efacati:   Nore:   Code: efacati:   Nore:   Nore:   Code: efacati:   Nore:   Code: efacati:   Nore:   Code: efacati:   Nore:   Nore:   Code: efacati:   Nore:   Nore:   Nore:   Nore:   Nore:   Nore:   Nore:   Nore:   Nore:   Nore:   Nore:   Nore:   Nore:   Nore:   Nore:   Nore:   Nore:   Nore:   Nore:   Nore:   Nore:   Nore:   Nore:   Nore:   Nore:   Nore:   Nore:   Nore:   Nore: </td                                                                                                    |
| Spind   Richiesta di accesso di livello SPID 2 da Presidenza del Consiglio dei Ministri - Dipartimento per le politiche giovanili el IServizio civile universale   Image: Conservizio di Iservizio civile universale   Image: Conservizio di Iservizio di Iservizio di Iserv                                                                                                    |
| Richiesta di accesso di livello SPID 2 da<br>Presidenza del Consiglio dei Ministri - Dipartimento per le politiche<br>giovanili e il Servizio civile universale                                                                                                    |
| Richiesta di accesso di livello SPID 2 da<br>Presidenza del Consiglio dei Ministri - Dipartimento per le politiche<br>giovanili e il Servizio civile universale<br>le giovanili e il Servizio civile universale<br>cognore<br>Nore<br>Data enatità<br>Codire dentificatio<br>Seso<br>Data enatità<br>Documento di estatà<br>Documento di estatà<br>Documento                                                                                                    |
| Richiesta di accesso di livello SPID 2 da<br>Presidenza del Consiglio dei Ministri - Dipartimento per le politiche<br>giovanili e il Servizio civile universale<br>Cogerne<br>Nere<br>Cogerne<br>Nere<br>Codere detetti<br>Data di rasota<br>Detetti actesso di livello SPID 2 da<br>Persona di rasota<br>Detetti actesso di livello SPID 2 da<br>Persona di rasota<br>Detetti actesso di livello SPID 2 da<br>Persona di rasota<br>Detetti actesso di livello SPID 2 da<br>Persona di rasota<br>Detetti actesso di livello SPID 2 da<br>Persona di rasota<br>Detetti actesso di livello SPID 2 da<br>Persona di rasota<br>Detetti actesso di livello SPID 2 da<br>Persona di rasota<br>Detetti actesso di livello SPID 2 da<br>Persona di rasota<br>Detetti actesso di livello SPID 2 da<br>Persona di rasota<br>Detetti actesso di livello SPID 2 da<br>Persona di rasota<br>Detetti del detti da<br>Persona di rasota<br>Detetti del detti da detti da                                                                                                    |
| Presidenza del Consiglio del Ministri - Dipartimento per le politiche<br>giovanili e il Servizio civile universale                                                                                                    |
| Second and a second and a second a second a                                                                                                    |
|                                                                                                    |
| Cognome     Kome     Cognome     Kome     Cognome     Kome     Cognome     Kome     Cognome     Kome     Cognome     Kome     Cognome     Monical anascha     Cognome     Nome     Cognome     Nome     Nome     Cogn                                                                                                    |
| Cognone<br>Nome<br>Codice identificativo<br>Seso<br>Data di nascita<br>Codice ficeale<br>Indirizzo di poste elettonica<br>Luggo di nascita<br>Documento di elettonica<br>Documento di elettonica<br>Documento di elettonica<br>Documento di elettonica<br>Documento di elettonica<br>Cognone<br>Provincia di nascita<br>Cognone<br>Provincia di nascita<br>Cognone<br>Provincia di nascita<br>Cognone<br>Provincia di nascita<br>Cognone<br>Provincia di nascita<br>Cognone<br>Cognone<br>Cognone<br>Cognone<br>Cognone<br>Cognone<br>Cognone<br>Nome<br>Cognone<br>Nome<br>Cognone<br>Cognone<br>Nome<br>Cognone<br>Cognone<br>Cogn |
| None       Codice identificativo         Sesso       Data di nascita         Codice identificativo       Logo di nascita         Unogo di nascita       Documento di identifià         Documento di identifià       Documento di identifià         Pie induti © Consiste interpie pie all'originativo di pie interpie pie all'originativo di interpie all'originativo di interpie all'originativo dinterpie all'originativo                                                                                                    |
| Codeci dentificatio<br>Sesso<br>Data di nascita<br>Codeci fiscale<br>Indrizzo di posta elettronica<br>Luego di nascita<br>Documento di dentità<br>Codeci fiscale<br>Povincia di nascita<br>Documento di dentità<br>Codeci dentificatione per tasteti nerese se nontrese tes terretar<br>Povincia di nascita<br>Cogrome<br>Norre<br>Cogrome<br>Norre<br>Codeci dentificatione<br>Sesso<br>Data di nascita                                                                                                    |
| Sesso<br>Data di nascita<br>Codice fiscale<br>Indicizo di posta elettronica<br>Luogo di nascita<br>Documento di dentità<br>Documento di dentità<br>Documento di dentità<br>Positati Conserve degli conserve degli conserv                                                                                                    |
| Data di nascita<br>Codice fiscale<br>Indirizzo di posta elettronica<br>Luogo di nascita<br>Documento di dentità<br>Cocumento di dentità<br>Cocumento di nascita<br>Cocumento di dentità<br>Cocumento di dentità<br>Cocumento di dentità<br>Cocumento di nascita<br>Cocumento di dentità<br>Cocumento di dentità<br>Cocumento di nascita<br>Cocumento di nascita<br>Cocu                                                                                                    |
| Codice fiscale<br>Indirize di posta elettronica<br>Lugog di nascita<br>Decumento d'identità<br>Contrento d'identità<br>Contrento d'identità<br>Previncia di nascita<br>Decumento d'identità<br>Contrent posta i posta i posta                                                                                                    |
| Indirized di posta elettronica<br>Luogo di nascita<br>Provincia di nascita<br>Documento di dentità<br>Efer Modrica Yanaktar Condega Segnataria Seruenza<br>e → C A<br>Provincia di nascita<br>Efer Modrica Yanaktaria Condega Segnataria Seruenza<br>e → C A<br>Provincia di nascita<br>Provincia di nascita<br>Provincia di nascita<br>Provincia di nascita<br>Provincia di nascita<br>Provincia di nascita<br>Provincia di nascita<br>Provincia di nascita<br>Provincia di nascita<br>Provincia di nascita<br>Provincia di nascita                                                                                                    |
| Luogo di nascita<br>Provincia di nascita<br>Documento d'identità                                                                                                    |
| Provincia di nascita<br>Documento d'identità<br>© detacti le inenzioni n como x € tojn D® x +<br>Cogno D® x +<br>P lo vistate € Conne insiare<br>P lo vistate € Conne insiare<br>P lo vistate € Conne insiare<br>Cogno me<br>None<br>Codice identificativo<br>Sesso<br>Data di nascita                                                                                                    |
| Documento d'identità                                                                                                    |
| Be Modifice Younders Spreaders Spreaders Spr                                                                                                    |
| Efer Modifice Youking Soprakhi Shreened Auto<br>Cestacic la augricola in cono ×<br>Cestacic la augricola in cono ×<br>Cestacic la augricol                                                                                                    |
| I double li isuzzioni in cono       X       • Login 0P       X       •       •       •       •       •       •       •       •       •       •       •       •       •       •       •       •       •       •       •       •       •       •       •       •       •       •       •       •       •       •       •       •       •       •       •       •       •       •       •       •       •       •       •       •       •       •       •       •       •       •       •       •       •       •       •       •       •       •       •       •       •       •       •       •       •       •       •       •       •       •       •       •       •       •       •       •       •       •       •       •       •       •       •       •       •       •       •       •       •       •       •       •       •       •       •       •       •       •       •       •       •       •       •       •       •       •       •       •       •       •       •       •       •                                                                                                    |
| O → C O → C O → http://postet/jogh-fu/consert-login ···· ♥ O ← confere dell sera →                                                                                                    |
| Cognome Nome Codice identificativo Sesso Data di nascita                                                                                                    |
| Cognome<br>Nome<br>Codice identificativo<br>Sesso<br>Data di nascta                                                                                                    |
| Cognome Nome Codice identificativo Sesso Data di nascita                                                                                                    |
| Nome Codice identificativo Sesso Data di nascita                                                                                                    |
| Codice identificativo Sesso Data di nascita                                                                                                    |
| Sesso Data di nascita                                                                                                    |
| Data di nascita                                                                                                    |
|                                                                                                    |
| Codice fiscale                                                                                                    |
| Indirizzo di posta elettronica                                                                                                    |
| Luogo di nascita                                                                                                    |
| Provincia di nascita                                                                                                    |
| Documento d'identità                                                                                                    |
| Numero di telefono mobile                                                                                                    |
| Domicilio físico ACCONSENTO                                                                                                    |
| Data di scadenza identità                                                                                                    |
|                                                                                                    |
| Per consultare l'informativa sul trattamento dei dati personali ai sensi del Regolamento 2016/679/UE clicca qui                                                                                                    |
|                                                                                                    |
|                                                                                                    |

**STEP 6.** Clicca su "Progetto" per selezionare il tuo progetto.

| Ele Modifica Visualizza Cronologia Segnalibri Strum | enti ĝiuto                                                                                                    |                                                                                |                                                        |                                                          | - a                                                                 | × |
|-----------------------------------------------------|----------------------------------------------------------------------------------------------------|--------------------------------------------------------------------------------|--------------------------------------------------------|----------------------------------------------------------|---------------------------------------------------------------------|---|
|                                                     | ps://domandaonline.serviziocivile.it/DomandaParteopazione?gruppo=1                                                                                                    | 59 ···· 🛛                                                                      | 중   Q. corriere della sera                             | ÷                                                        | ± li\ ⊡ ⊛                                                           | Ξ |
| 🗘 Più visitati 🧕 Come iniziare                      |                                                                                                    |                                                                                |                                                        |                                                          |                                                                     |   |
| W VERST                                             | Bando per la<br>Servizio civ<br>Guida alla compilazione                                                                                                    | selezione di operatori volontari<br>/ile universale – Domanda on line          |                                                        | Presidence del Co<br>consectione in a consection<br>Ciao | nigifio dei Ministri<br>Ministri anno 1914 anno 1914<br>Disconnetti |   |
|                                                     | Domanda di partecipazione<br>Proter presentare la domanda devi completare le tre socion<br>controllare i dali. Se ha dubli consulta la guida per la completa<br>1 - PROGETIO<br>Scegli il tuo progetto<br>2 - DATE DICHIARAZIONI<br>Inserisci i dati el fornisci le dichiarazioni<br>3 - TITOLI ED ESPERIENZE<br>Inserisci i dati el/o allega il curiculuri | : Puoi cominciare da quella che preferisci. Durante la compilazione della seco | nda e della terza sezione potral modificane, salvare e |                                                          |                                                                     |   |

**STEP 7.** Si aprirà la schermata che ti permette di selezionare il tuo progetto.

| <u>Eile M</u> odifica <u>V</u> isualizza <u>C</u> ronologia S <u>e</u> | gnalibri Strumenti Aiuto                                                                                                    |                                                                          |                                                                    |                                            | - ø ×                                         |
|------------------------------------------------------------------------|----------------------------------------------------------------------------------------------------|--------------------------------------------------------------------------|--------------------------------------------------------------------|--------------------------------------------|-----------------------------------------------|
| 📔 Scegli il tuo Progetto - Domani: 🗙 🗧                                 | <del>F</del>                                                                                                    |                                                                          |                                                                    |                                            |                                               |
| ↔ ↔ ↔ ↔                                                                | 🛛 🖉 🔒 https://domandaonline.serviziocivile.it/DomandaPartecipazione/ScegliProgette                                                                                               | • •                                                                      | •• 🖂 🏠 🔍 corriere della sera                                       | $\rightarrow$                              | <u>↓</u> II\ 🗊 🌒 🗏                            |
| 🌣 Più visitati 🛛 🧶 Come iniziare                                       |                                                                                                    |                                                                          |                                                                    |                                            |                                               |
| UIIO C/L<br>S<br>C F VERST<br>Domanda di parte                         | Bando per la se<br>Servizio civile<br>cipazione Guida alla compilazione                                                                                                    | elezione di operatori volonta<br>universale – Domanda on line            | ri                                                                 | Presidence del Co<br>manual del Co<br>Ciao | ×<br>suglio dei Ministri<br>volate angeoretti |
|                                                                        | Torna alla Domanda Scegli il tuo Progetti<br>In questa pagina è possibile consultare l'elenco di tutti i progetti disp<br>alcun campo e attivare la ricerca completa.<br>Nazione | 0<br>onnbili. Se vuoi visualizzare solo alcuni progetti puoi impostare i | filtri di ricerca (es. Regione, Ente) altrimenti puoi non digitare |                                            |                                               |
|                                                                        | Regione  Giovani minori opportunità  Tutoroggio/paesi UE  Custosta Giovani                                                                                                    |                                                                          |                                                                    |                                            |                                               |
|                                                                        | Carintos Govern                                                                                                    | kome Este<br>Kome Progetto                                               | Area                                                               | 2                                          |                                               |
|                                                                        | Titala Das anno 100                                                                                                    | 3h landing                                                               | 8-bbs                                                              |                                            | ~                                             |

**STEP 8.** Inserisci i seguenti dati per trovare il progetto S.I.A. – Sostegno Inclusione Assistenza:

Nazione: Italia

Regione: Campania

Provincia e Comune: Napoli

Nome del Progetto: S.I.A.

| iii tuo Progetto - Domar<br>← → Cª ጬ     | n:× +<br>♥ ≜ ht        | ttps://domandaonline. <b>serviziocivile.it</b> /DomandaP.                                                        | artecipazione/ScegiiProgetto                                                                      | 🗵 🔂 🔍 corriere de                                                | ila sera                         | $\rightarrow$ | ± III\  |       | e = |
|------------------------------------------|------------------------|----------------------------------------------------------------------------------------------------|---------------------------------------------------------------------------------------------------|------------------------------------------------------------------|----------------------------------|---------------|---------|-------|-----|
| Più visitati Scome iniziare<br>Domanda c | e<br>di partecipazione | Guida alla compilazione                                                                                          |                                                                                                   |                                                                  | Ciao J                           |               | Disconr | ietti |     |
|                                          |                        | Torna alla Domanda SCegli<br>In questa pagina è possibile consultare<br>alcun campo e attivare la ricerca comple | Il tuo Progetto<br>'elenco di tutti i progetti disponibili. Se vuoi visualizzare solo alcu<br>ta. | ni progetti puoi impostare i filtri di ricerca (es. Regione, Ent | te} altrimenti puoi non digitare |               |         |       |     |
|                                          |                        | Nazione<br>Italia                                                                                                | v                                                                                                 |                                                                  |                                  |               |         |       |     |
|                                          |                        | Regione<br>Campania<br>Giovani minori opportunità                                                                | Provincia<br>Napoli                                                                               | NAPOLI                                                           | ~                                |               |         |       |     |
| (                                        | Regione                | Tutor <sub>dog</sub> o/paesi UE                                                                                  | Provinci                                                                                          |                                                                  | Comune                           |               |         |       |     |
| (                                        | Campa                  | Inia.<br>Settore                                                                                                 | Napol                                                                                             | Area                                                             | NAPOLI                           |               |         |       |     |
|                                          |                        | Codice Ente                                                                                                    | Nome Ente                                                                                         | ×                                                                | Ÿ                                |               |         |       |     |
|                                          |                        | Codice Progetto                                                                                                  | Nome Progetto<br>S.LA.                                                                            |                                                                  |                                  |               |         |       |     |
|                                          |                        | Titolo Programma                                                                                                 | Obiettivo                                                                                         | Ambito S.I.A                                                     | A.                               |               |         |       |     |
|                                          |                        | ∟Cerca solo tra i preferiti                                                                                      |                                                                                                   |                                                                  |                                  |               |         |       |     |

| Ele Modifica Visualizza Cronologia Segnalibri Strumenti Ajuto                  |                                                                                  |                                                   |           |                       |            |               |          | 3 × |
|--------------------------------------------------------------------------------|----------------------------------------------------------------------------------|---------------------------------------------------|-----------|-----------------------|------------|---------------|----------|-----|
| I Scegli il tuo Progetto - Doman∷ × +                                          |                                                                                  |                                                   |           |                       |            |               |          |     |
| ← → C û 🛛 https://domandaoni                                                   | line.serviziocivile.it/DomandaPartecipazione/ScegliProget                        | 0                                                 | … ⊠ ☆     | Q corriere della sera |            | $\rightarrow$ | <u>+</u> | ۵ = |
| 🌣 Più visitati 🛛 😻 Come iniziare                                               |                                                                                  |                                                   |           |                       |            |               |          |     |
| Tutoragg                                                                       | gio/paesi UE                                                                     |                                                   |           |                       |            |               |          |     |
|                                                                                | <u> </u>                                                                         |                                                   |           |                       |            |               |          |     |
| Garanzia                                                                       | a Giovani                                                                        |                                                   |           |                       |            |               |          |     |
|                                                                                | ×                                                                                |                                                   |           |                       |            |               |          |     |
| Settore                                                                        |                                                                                  |                                                   | Area      |                       |            |               |          |     |
|                                                                                |                                                                                  |                                                   | 1         |                       | ~          |               |          |     |
| Codice E                                                                       | Ente                                                                             | Nome Ente                                         |           |                       |            |               |          |     |
|                                                                                |                                                                                  |                                                   |           |                       |            |               |          |     |
| Codice P                                                                       | Progetto                                                                         | Nome Prozetto                                     |           |                       |            |               |          |     |
|                                                                                |                                                                                  | SLA.                                              |           |                       |            |               |          |     |
| Titolo Dr                                                                      |                                                                                  | Disting                                           | Ambito    |                       |            |               |          |     |
|                                                                                | ogramma                                                                          | Juertivo                                          |           |                       | ~          |               |          |     |
|                                                                                |                                                                                  | E                                                 |           |                       |            |               |          |     |
| L⊥Certa                                                                        | i solo tra i preferiti                                                           |                                                   |           |                       |            |               |          |     |
| Сегса                                                                          |                                                                                  |                                                   |           |                       |            |               |          |     |
|                                                                                |                                                                                  |                                                   |           |                       |            |               |          |     |
| Langed                                                                         |                                                                                  | Pagina 1 di 1 (5 progetti trovati)                |           |                       |            |               |          |     |
| Legenda                                                                        | a: Garanzia Giovani                                                              | Minori Opportunită                                |           |                       |            |               |          |     |
|                                                                                | Area                                                                             | Progetto                                          | Ente      | Comune Codice Sede    | N° Domande |               |          |     |
| Q.*                                                                            | Minori e giovani in condizioni di disagio o di esclu                             | sione sociale S.I.A Sostegno Inclusione Assisten: | ra AMESCI | NAPOLI 182556         | 1          |               |          |     |
| 0.*                                                                            | Minori e giovani in condizioni di disagio o di esclu                             | sione sociale S.I.A Sostegno Inclusione Assisten: | za AMESCI | NAPOLI 182557         | 1          |               |          |     |
| ~ ~                                                                            |                                                                                  |                                                   |           |                       |            |               |          |     |
| Q.*                                                                            | Minori e giovani in condizioni di disagio o di esclu                             | sione sociale S.I.A Sostegno Inclusione Assisten: | za AMESCI | NAPOLI 182558         | 0          |               |          |     |
| 0.*                                                                            | Minori e giovani in condizioni di disagio o di esclu                             | sione sociale S.I.A Sostegno Inclusione Assisten: | za AMESCI | NAPOLI 182559         | 1          |               |          |     |
|                                                                                | • •                                                                              |                                                   |           |                       |            |               |          |     |
| Q.*                                                                            | Minori e giovani in condizioni di disagio o di esclu                             | sione sociale S.I.A Sostegno Inclusione Assisten: | a AMESCI  | NAPOLI 182591         | 1          |               |          |     |
| https://domandaonline.serviziocivile.it/DomandaPartecipazione/SelezionaProgett | Seleziona il progetto<br>to?codiceProgetto=PTCSU0020720013436NXTX&codiceSede=182 | 91                                                |           |                       |            |               |          |     |

**STEP 9.** Seleziona la sede del progetto S.I.A. – Sostegno Inclusione Assistenza che preferisci.

**STEP 10.** Clicca su "Dati e dichiarazioni" per inserire i tuoi dati personali.

| Ele Modifica Visualizza Gronologia Segnalibri Strumen | i Ajuto                                                                              |                                                                       |                  | - a ×                 |
|-------------------------------------------------------|--------------------------------------------------------------------------------------|-----------------------------------------------------------------------|------------------|-----------------------|
| 1 Domanda di partecipazione - 1 ×                     |                                                                                      |                                                                       |                  |                       |
|                                                       | ://domandaonline.serviziocivile.it/DomandaPartecipazione?gruppo=59                   | 🖂 🏠 🔍 corriere della sera                                             | $\rightarrow$    | ± II\ © ® ≡           |
| 🌣 Più visitati 🗕 Come iniziare                        |                                                                                      |                                                                       |                  |                       |
| 110 c.                                                | Bando per la selezione di operatori vol                                              | lontari                                                               |                  |                       |
| SER.                                                  | Servizio civile universale – Domanda on l                                            | ine                                                                   | 6                |                       |
| in an and an                                          |                                                                                      |                                                                       | Presidenza del C | onsiglio dei Ministri |
| Domanda di partecipazione                             | Guida alla compilazione                                                              |                                                                       |                  | Disconnetti           |
|                                                       | Demande di perteningen                                                               |                                                                       |                  |                       |
|                                                       | Domanda di partecipazione                                                            |                                                                       |                  |                       |
|                                                       | controllare i dati. Se hai dubbi consulta la guida per la compilazione della domanda | inazione dena seconda e dena terza sezione potra mounicare, salvare e |                  |                       |
|                                                       |                                                                                      |                                                                       |                  |                       |
|                                                       | 1 - PROGETTO                                                                         |                                                                       |                  |                       |
|                                                       | Scegli il tuo progetto                                                               |                                                                       |                  |                       |
|                                                       |                                                                                      |                                                                       |                  |                       |
|                                                       | 2 - DATI E DICHIARAZIONI                                                             |                                                                       |                  |                       |
|                                                       | Inserisci i dati e fornisci le dichiarazioni                                         |                                                                       |                  |                       |
|                                                       | · · · · · · · · · · · · · · · · · · ·                                                |                                                                       |                  |                       |
|                                                       |                                                                                      |                                                                       |                  |                       |
|                                                       | 3 - TITOLI ED ESPERIENZE<br>Inserisci i dati e/o allega il curriculum                |                                                                       |                  |                       |
|                                                       |                                                                                      |                                                                       |                  |                       |
|                                                       |                                                                                      |                                                                       |                  |                       |
|                                                       | Prosegui per completare Non hai ancora presentato la domanda                         |                                                                       |                  |                       |
|                                                       |                                                                                      |                                                                       |                  |                       |
|                                                       |                                                                                      |                                                                       |                  |                       |
|                                                       |                                                                                      |                                                                       |                  |                       |
|                                                       |                                                                                      |                                                                       |                  |                       |

**STEP 11.** Clicca su "Titoli ed esperienze" per inserire il tuo curriculum vitae.

| Ele Modifica Visualizza Cronologia Segnalibi |                                                                                                    |                   |                     | × |
|----------------------------------------------|----------------------------------------------------------------------------------------------------|-------------------|---------------------|---|
| Domanda di partecipazione - 0 × +            |                                                                                                    |                   |                     |   |
| (←) → ♂ @ 0                                  | 🔒 https://domandaonline.serviziodvile.it/DomandaPartecipazione?gruppo=59 🚥 😇 🏠 🔍 corriere della sera                                                                                             | $\rightarrow$     | ± li\ ⊡ ®           | Ξ |
| 🌣 Più visitati 😼 Come iniziare               |                                                                                                    |                   |                     |   |
| 110 0                                        | Bando per la selezione di operatori volontari                                                                                                    |                   | a.                  |   |
| L'ELE                                        | Servizio civile universale – Domanda on line                                                                                                    | 6                 |                     |   |
| ic in                                        |                                                                                                    | Providence del Co | nialio dei Ministri |   |
| Demanda di partecipar                        |                                                                                                    |                   | Disconnetti         |   |
| Contanua di partecipaz                       |                                                                                                    | Cido Finite Cido  | Disconnecti         |   |
|                                              | Domanda di partecinazione                                                                                                    |                   |                     |   |
|                                              | Per oter presentare la domanda devi completare le tre sezioni. Puoi cominciare da quella che preferisci. Durante la complezione della seconda e della terza sezione potrai modificare, salvare e |                   |                     |   |
|                                              | controllare i dati. Se hai dubbi consulta la guida per la compliazione della domanda                                                                                                    |                   |                     |   |
|                                              |                                                                                                    |                   |                     |   |
|                                              | 1 - PROGETTO                                                                                                    |                   |                     |   |
|                                              | Scegii il tuo progetto                                                                                                    |                   |                     |   |
|                                              |                                                                                                    |                   |                     |   |
|                                              | 2 - DATI E DICHIARAZIONI                                                                                                    |                   |                     |   |
|                                              | Inserisci i dati e fornisci le dichiarazioni                                                                                                    |                   |                     |   |
|                                              |                                                                                                    |                   |                     |   |
|                                              |                                                                                                    |                   |                     |   |
|                                              | 3 - TITOLI ED ESPERIENZE                                                                                                    |                   |                     |   |
|                                              | insensch dau ero anegan cunikulian                                                                                                    | - <b>1</b>        |                     |   |
|                                              |                                                                                                    |                   |                     |   |
|                                              | Prosegui per completare Non hai ancora presentato la domanda                                                                                                    |                   |                     |   |
|                                              |                                                                                                    |                   |                     |   |
|                                              |                                                                                                    |                   |                     |   |
|                                              |                                                                                                    |                   |                     |   |
|                                              |                                                                                                    |                   |                     |   |
|                                              |                                                                                                    |                   |                     |   |

**STEP 12.** Per poter presentare la domanda di partecipazione, tutte le icone a lato delle sezioni dovranno avere la spunta verde. Una volta compilate tutte le sezioni, clicca su "Prosegui per completare". Ricorda che puoi presentare una sola domanda di partecipazione.

| Eile Modifica Visualizza Cronologia Se        | nalibri Strumenti Ajuto                                                                                                    |           |                                         | - 0                                  | ×    |
|-----------------------------------------------|----------------------------------------------------------------------------------------------------|-----------|-----------------------------------------|--------------------------------------|------|
| 📙 Domanda di partecipazione - D 🗙 🗧           |                                                                                                    |           |                                         |                                      |      |
| (←)→ 健 @                                      | 🔽 🔒 https://domandaonline.serviziocivile.it/DomandaPartecipazione 🚥 😇 🏠 🔍 corriere della sera                                                                                                    |           | $\rightarrow$                           | ⊻ II\ 🗉 💲                            | Ξ    |
| 🔅 Più visitati 🥮 Come iniziare                |                                                                                                    |           |                                         |                                      |      |
| NILO CILINE<br>SI VIVERSI<br>Domanda di parte | Bando per la selezione di operatori volontari<br>Servizio civile universale – Domanda on line                                                                                                    | C.        | Presidense del 1<br>considense se del 1 | Ronsiglio dei Ministr<br>Disconnetti | ri s |
| Domanda di parte                              | Curda alla compilazione  Domanda di partecipazione  Proter presentare la domanda devi completare le tre sezioni. Puot cominciare da quella che preferisci. Durante la compilazione della seconda e della terza sezione potrai modificare, salvare e controltare i dati. Se hal dubbi consulta la guda per la compilazione della domanda  1 - PROGETTO Scegli il luo progetto  2 - DATI E DICHIARAZIONI Inserisci i dati e formisci le dichiarazioni  2 - TICU LED ESEDEDIRATE | ialvare e |                                         |                                      |      |
|                                               | S - ITIOLI DU ESPERIENZE     Dati non inserti o documento non allegato.       Inserio i duti e/o allega il curiculum     Dati non inserti o documento non allegato.       Prosegui per completare     Non hai ancora presentato la domanda                                                                                                    |           |                                         |                                      |      |

In bocca al lupo!